## Paramétrer FREG pour une régate de critérium départemental dériveurs inter-série2017

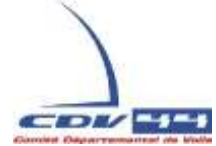

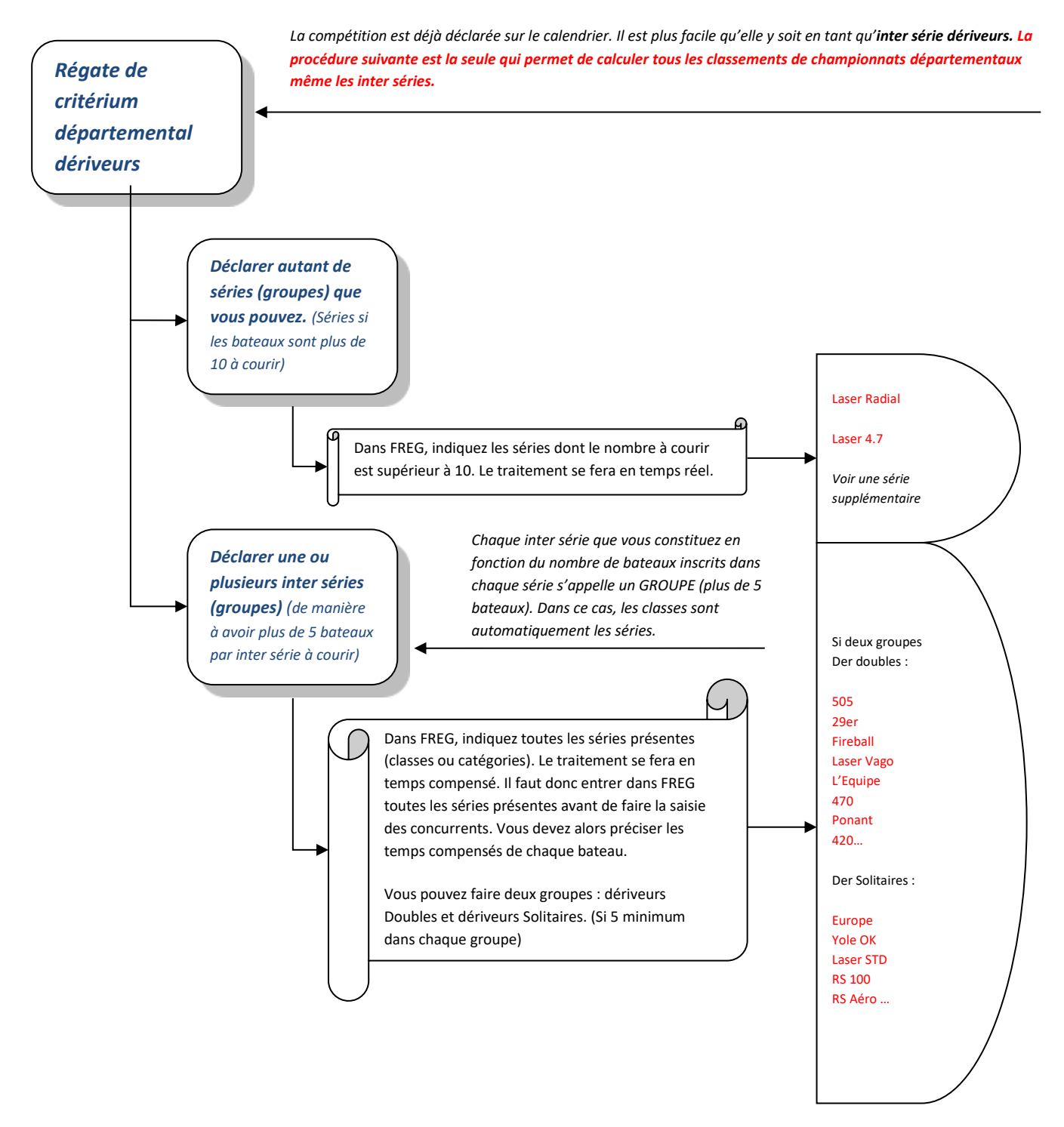

Dans le cas de l'exemple ci-dessus vous devez retrouver dans FREG :

- 4 Groupes : le groupe laser radial et le groupe laser 4.7 car ils sont plus de 10, le groupe dériveur solitaires et le groupe dériveur doubles quand ces derniers groupes sont plus de 5 bateaux chacun à courir.
- > 15 Classes qui correspondent aux 15 séries de bateaux différents

Voir les captures d'écrans ci-joints.

Voici la liste que vous devez retrouver dans FREG après configuration de la compétition, avant de passer aux inscriptions. (Il est toujours possible de rajouter un groupe ou une classe par la suite, mais dans ce cas FREG vous fera remarquer qu'il faudra réajuster les bateaux qui changent de groupe à cause de cet ajout).

| Groupes et classes de la régate (gr_vis) |                                |                  |                            |           |          |          |  |  |  |  |  |
|------------------------------------------|--------------------------------|------------------|----------------------------|-----------|----------|----------|--|--|--|--|--|
| Liste des Groupes et classes             |                                |                  |                            |           |          |          |  |  |  |  |  |
| Groupe                                   | Libellé du groupe              | Clas/Cat         | Coef. deb                  | Coef. fin | Sys Clas | <u> </u> |  |  |  |  |  |
| DOU                                      | Dériveurs doubles              | 29 ER            | 0,0000                     | 9,9999    | T.C. VL  |          |  |  |  |  |  |
| DOU                                      | Dériveurs doubles              | 420              | 0,0000                     | 9,9999    | T.C. VL  |          |  |  |  |  |  |
| DOU                                      | Dériveurs doubles              | 470              | 0,0000                     | 9,9999    | T.C. VL  |          |  |  |  |  |  |
| DOU                                      | Dériveurs doubles              | 505              | 0,0000                     | 9,9999    | T.C. VL  |          |  |  |  |  |  |
| DOU                                      | Dériveurs doubles              | EQUIP            | 0,0000                     | 9,9999    | T.C. VL  |          |  |  |  |  |  |
| DOU                                      | Dériveurs doubles              | FIREB            | 0,0000                     | 9,9999    | T.C. VL  |          |  |  |  |  |  |
| DOU                                      | Dériveurs doubles              | PONAN            | 0,0000                     | 9,9999    | T.C. VL  |          |  |  |  |  |  |
| DOU                                      | Dériveurs doubles              | VAGO             | 0,0000                     | 9,9999    | T.C. VL  |          |  |  |  |  |  |
| L47                                      | Laser 4.7                      | LA47             | 1,0000                     | 1,0000    | T.R.     |          |  |  |  |  |  |
| RAD                                      | Laser radial                   | RADIA            | 1,0000                     | 1,0000    | T.R.     |          |  |  |  |  |  |
| SOL                                      | Dériveurs solitaires           | AERO             | 0,0000                     | 9,9999    | T.C. VL  |          |  |  |  |  |  |
| SOL                                      | Dériveurs solitaires           | EUROP            | 0,0000                     | 9,9999    | T.C. VL  |          |  |  |  |  |  |
| SOL                                      | Dériveurs solitaires           | LASTD            | 0,0000                     | 9,9999    | T.C. VL  |          |  |  |  |  |  |
| SOL                                      | Dériveurs solitaires           | RS100            | 0,0000                     | 9,9999    | T.C. VL  |          |  |  |  |  |  |
| SOL                                      | Dériveurs solitaires           | YOLE             | 0,0000                     | 9,9999    | T.C. VL  | -        |  |  |  |  |  |
| •                                        | <u>  </u>                      |                  |                            | -         |          | •        |  |  |  |  |  |
| 'our tri                                 | er la table cliquer sur le tit | tre d'une colonn | е                          |           |          |          |  |  |  |  |  |
|                                          |                                |                  | Infði 🔰                    | $\sim$    | 4        |          |  |  |  |  |  |
|                                          |                                |                  |                            | 1/17      | Ouille   |          |  |  |  |  |  |
| Imp                                      | rimer la table attichée        |                  | <u>Selectionner</u> Quitte |           |          |          |  |  |  |  |  |
|                                          |                                |                  |                            |           |          |          |  |  |  |  |  |
|                                          |                                |                  |                            |           |          |          |  |  |  |  |  |
|                                          |                                |                  |                            |           |          |          |  |  |  |  |  |
|                                          |                                |                  | Nous retrouvons            |           |          |          |  |  |  |  |  |
|                                          |                                |                  |                            |           |          |          |  |  |  |  |  |

Voici pour ceux qui ne se souviendraient pas comment constituer un groupe de classement.

Une fois le groupe (ici SOL →Dériveur Solitaires) est créé, il suffit d'inscrire les classes voulues dans « catégorie ou classe » et faire « entrer ».

Attention à bien sélectionner le type de traitement à appliquer : « temps COMPENSE VOILE LEGERE (coeff dériveurs, rating catamarans) »

Pour ajouter une nouvelle classe saisissez directement le nom dans la colonne, il va se mettre dans la partie bleue du formulaire.

| Créer / Modifier                                                                                                    | un groupe de classemer | nt [Gr_Fic0]                      | .]       |                                                                                   |                                                                                                    |  |  |  |
|----------------------------------------------------------------------------------------------------|------------------------|-----------------------------------|----------|-----------------------------------------------------------------------------------|----------------------------------------------------------------------------------------------------|--|--|--|
|                                                                                                    |                        | Groupe de c                       | lasseme  | nt pour : T                                                                       | RAME_CHAMPIONNA                                                                                                    |  |  |  |
|                                                                                                    | Code du <u>G</u> ROU   | PE (3 c.) SOL                     | Désignat | tion en clair [                                                                   | Dériveurs solitaires                                                                                                    |  |  |  |
| 4                                                                                                    | Sous titre éventuel    |                                   |          |                                                                                   |                                                                                                    |  |  |  |
|                                                                                                    |                        |                                   | (        | Calendrier Fl                                                                     | 2                                                                                                    |  |  |  |
| GRADE / niv.                                                                                                    | 5B (grade 5B) 👻        | BATEAU type D Dé                  | riveurs  | •                                                                                 | Class. National en (D) intersér                                                                                                    |  |  |  |
| Classement équipage Masculin ou Mixte Catég. âge Diver<br>Sélectionnez ici le TYPE de TRAITEMENT à appliquer à ce groupe ? |                        |                                   |          |                                                                                   |                                                                                                    |  |  |  |
|                                                                                                    |                        |                                   |          |                                                                                   |                                                                                                    |  |  |  |
|                                                                                                    |                        |                                   |          | Grp/classe/categ                                                                  |                                                                                                    |  |  |  |
|                                                                                                    |                        | ERO<br>IROP<br>STD<br>S100<br>OLE | <b>,</b> | Pour créer une i<br>- Saisir son<br>[Pour la su<br>N'utilisez<br>DBS : Un même co | nouvelle CLASSE, CATEGORIE ou SOL<br>code (5 c. maxi) en première ligne à la p<br>pprimer remplacez son code par des esp<br>pas de signes dans les noms de cod<br>de Classe/categ peut être utilisé dans dif<br>pour obtenir un classement commun. |  |  |  |
|                                                                                                    |                        | <b></b>                           |          | Gra                                                                               | oupes/Classes[categ] CONNUS                                                                                                    |  |  |  |